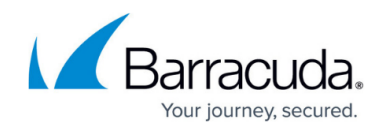

# **Updating Integrated Avast Antivirus**

#### https://campus.barracuda.com/doc/100369098/

From time to time, Barracuda RMM will upgrade the deployment of Avast Antivirus. This occurs after Avast has made their updates available to us, and we go through extended testing to ensure their software is safe and functional within our MSP Partner's environments. This can cause a noticeable difference between the Barracuda RMM version and other vendors and Avast Antivirus providers. For any upgrades, please subscribe to our <u>Status Page</u>.

Please see below for information on how to upgrade your Avast Antivirus with Barracuda RMM.

## **Understanding Update Settings**

- Start with checking how your policy controls your updates.
- Go to Service Delivery.
- Click on Policies.
- Select Avast Antivirus.
- Click on your **Avast Antivirus Policy** for the Site/Devices to update.
- Go into Workstation (or Server) Settings.
- Select General Settings.
- Reference the screenshot below.

#### Avast Antivirus Policies

| ify - Avast Antivir               | us Policy        |                                                                          |                 |  |  |  |  |
|-----------------------------------|------------------|--------------------------------------------------------------------------|-----------------|--|--|--|--|
| Verview Workstation Settings Serv |                  | erver Settings Automatic Application Manual Application Excluded Devices |                 |  |  |  |  |
| Active Protection                 | General Settings | Antivirus Settings                                                       | Troubleshooting |  |  |  |  |
| Password Protection 🛛             |                  | 🗌 Enable                                                                 |                 |  |  |  |  |
| Silent Mode 🕢                     |                  | Enable                                                                   |                 |  |  |  |  |
| Program Updates 🛿                 |                  | ○ Automatic<br>● Manual                                                  |                 |  |  |  |  |
| Virus Definition Updates 🛛        |                  | <ul> <li>Automatic</li> <li>Manual</li> </ul>                            |                 |  |  |  |  |
| Enable Debug Logging              |                  | Enable                                                                   |                 |  |  |  |  |
| Show Avast Tray Icon 🕖            |                  | Show                                                                     |                 |  |  |  |  |

### Barracuda RMM Support Note

Avast controls Automatic Updates, which will occur within the Avast timeframe (usually

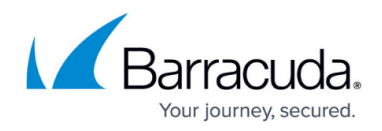

overnight; sometimes, it is simply as available). Manual Updates are controlled by Barracuda RMM and are informed by the Execution Schedule.

## **Using Manual Updates through the Execution Schedule**

- Click on **Configuration**.
- Select Schedules.
- Choose Execution.
- Click on the schedule for Site/Devices.
- Reference the screenshot below.

| Schedules                   |                  |                                                                   |                                               |   |                            |             |
|-----------------------------|------------------|-------------------------------------------------------------------|-----------------------------------------------|---|----------------------------|-------------|
| Modify Schedule - Cybertron | Execution Sch    | nedule                                                            |                                               |   |                            |             |
| s.                          | thedule Name     | Outvaritors Evenution Schedule                                    |                                               |   |                            |             |
|                             |                  | -,                                                                |                                               |   |                            |             |
|                             | Description      | Automation, AV and Patching schedules set for downtime on devices |                                               |   |                            |             |
|                             |                  |                                                                   |                                               |   |                            |             |
| Automotion Calculus         |                  |                                                                   |                                               |   |                            |             |
| Automation Schedules        |                  |                                                                   |                                               |   |                            |             |
| Task<br>Daily Automotion:   | 2<br>A feasilite |                                                                   | Schedule                                      |   | Maintenance                |             |
| Weekly Automation:          |                  |                                                                   | Pure many Thursday at 220 AM                  |   |                            |             |
| Monthly Automation:         |                  |                                                                   | Pup many month on the first Thursday at 245 ( | м |                            |             |
| HondayAutomation            |                  |                                                                   | nar every month of the mat manality is 2007   |   |                            |             |
| AV Schedules                |                  |                                                                   |                                               |   |                            |             |
| Task                        |                  |                                                                   | Schedule                                      |   | Maintenance                |             |
| AV Scans:                   |                  |                                                                   | Run once a day at 9:30 AM                     |   |                            | ۲           |
| AV Definition Updates:      |                  |                                                                   | Run once a day at 9:00 AM                     |   |                            | ۲           |
| AV Program Updates:         |                  |                                                                   | Run every Thursday at 3:00 AM                 |   | Suppress alerts for 1 hour | C           |
| Patching Schedules          |                  |                                                                   |                                               |   |                            |             |
| Task                        |                  |                                                                   | Schedule                                      |   | Maintenance                |             |
| Patching:                   |                  |                                                                   | Run every Thursday at 3:00 AM                 |   |                            | C           |
|                             |                  |                                                                   |                                               |   |                            |             |
| Advanced Software Manage    | ement Sched      | ules                                                              |                                               |   |                            |             |
| Task                        |                  |                                                                   | Schedule                                      |   | Maintenance                |             |
| Deployment:                 |                  |                                                                   | Run once a day at 4:00 AM                     |   |                            | C           |
|                             |                  |                                                                   |                                               |   |                            |             |
|                             |                  |                                                                   |                                               |   |                            |             |
| Show Advanced Configuration |                  |                                                                   |                                               |   |                            | Save Cancel |
|                             |                  |                                                                   |                                               |   |                            |             |

The client update itself **requires a reboot on the device**; this can be delayed on the client end, but it is highly recommended to do this as soon as possible. To get the Avast Business Agent update, which is handled within Barracuda RMM by doing the following:

- Click on Update Center
- Select Products
- Select sites
- Click on Update

OR

- Avast Antivirus Dashboard
- Select Deployment
- Click on the number under Devices with Antivirus
- Check the devices
- Select Update Avast Agents

## Barracuda RMM

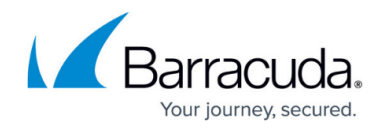

## Figures

- 1. avast1.png
- 2. avast2.png

© Barracuda Networks Inc., 2024 The information contained within this document is confidential and proprietary to Barracuda Networks Inc. No portion of this document may be copied, distributed, publicized or used for other than internal documentary purposes without the written consent of an official representative of Barracuda Networks Inc. All specifications are subject to change without notice. Barracuda Networks Inc. assumes no responsibility for any inaccuracies in this document. Barracuda Networks Inc. reserves the right to change, modify, transfer, or otherwise revise this publication without notice.